## TUTORIAL DE INSTALAÇÃO DO ZIMBRA DESKTOP

## Passo 1: Instale o java jdk como requisito para a instalação do zimbra desktop

Baixe o java JDK. Link para baixar versões de 32 e 64 bits:

http://seafile.sti.ufcg.edu.br/d/235243192c9541fb8997/

OBS.: baixar o sistema correspondente a arquitetura do seu sistema (32 ou 64 bits). Use o atalho Wndows + Pause Break para verificar a arquitetura (imagem abaixo).

-Verificação de arquitetura do sistema operacional

| N | Sistema                               |                                                                  |                                                      |                      |              |          |           | $\times$ |  |  |
|---|---------------------------------------|------------------------------------------------------------------|------------------------------------------------------|----------------------|--------------|----------|-----------|----------|--|--|
| ÷ | - 🔿 👻 🛧 🔜 > Painel de Co              | ontrole → Sistema e Segurança ⇒                                  | Sistema                                              | 5 V                  |              |          |           | م        |  |  |
|   | Início do Painel de Controle          | Exibir informações básio                                         | cas sobre o comp                                     | outador              |              |          |           | ?        |  |  |
| • | Gerenciador de Dispositivos           | Edição do Windows                                                |                                                      |                      |              |          |           |          |  |  |
| • | Configurações remotas                 | Windows 10 Pro Education                                         |                                                      |                      |              |          |           |          |  |  |
| • | Proteção do sistema                   | © 2019 Microsoft Corporat                                        | ion.                                                 | Windo                | אאר 1ſ       |          | $\cap$    |          |  |  |
| • | Configurações avançadas do<br>sistema | Todos os direitos reservado                                      | 5.                                                   | VVII                 |              |          |           | 0        |  |  |
|   |                                       | Sistema                                                          |                                                      |                      |              |          |           |          |  |  |
|   |                                       | Processador:                                                     | Intel(R) Celeron(R) C                                | PU N3060 @           | 1.60GHz 1.6  | 0 GHz    |           |          |  |  |
|   |                                       | Memória instalada (RAM):                                         | a (RAM): 4,00 GB                                     |                      |              |          |           |          |  |  |
|   |                                       | Tipo de sistema:                                                 | Sistema Operacional de 64 bits, processador com base |                      |              |          |           | em x64   |  |  |
|   |                                       | Caneta e Toque:                                                  | Suporte a Toque com                                  | n 10 Pontos de Toque |              |          |           |          |  |  |
|   |                                       | Nome do computador, domínio e configurações de grupo de trabalho |                                                      |                      |              |          |           |          |  |  |
|   |                                       | Nome do computador:                                              |                                                      |                      |              | Alter    | ar        |          |  |  |
|   |                                       | Nome completo do computador:                                     |                                                      | conf                 |              | gurações |           |          |  |  |
|   |                                       | Descrição do computador:                                         |                                                      |                      |              |          |           |          |  |  |
|   |                                       | Grupo de trabalho:                                               | WORKGROUP                                            |                      |              |          |           |          |  |  |
|   |                                       | Ativação do Windows                                              |                                                      |                      |              |          |           |          |  |  |
|   |                                       | Windows ativado Ler os Te                                        | ermos de Licença para                                | Software Micr        | rosoft       |          |           |          |  |  |
|   | Consulte também                       |                                                                  |                                                      |                      | lterar chave | do produ | ito (Proc | luct     |  |  |
|   | Segurança e Manutenção                |                                                                  |                                                      | K K                  | (ev)         | ao prout | 100 (F100 | iucc.    |  |  |

## - Início de instalação do java

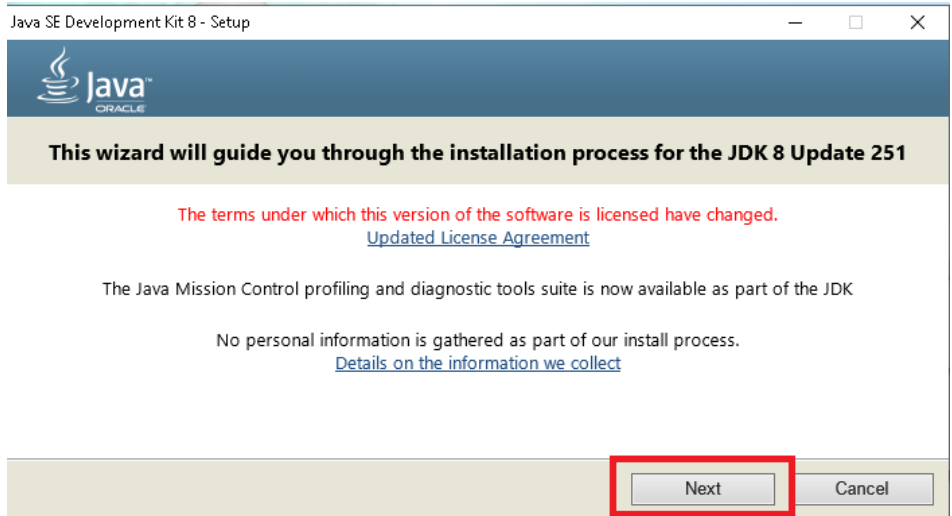

Clique em "next" e no final clique em "close" para terminar a instalação.

## Passo 2 - Baixar o zimbra desktop no site:

https://www.zimbra.com/downloads/zimbra-desktop/

OBS.: baixar o sistema correspondente a arquitetura do seu sistema(32 ou 64 bits). Use o atalho Windows + Pause Break para verificar a arquitetura.

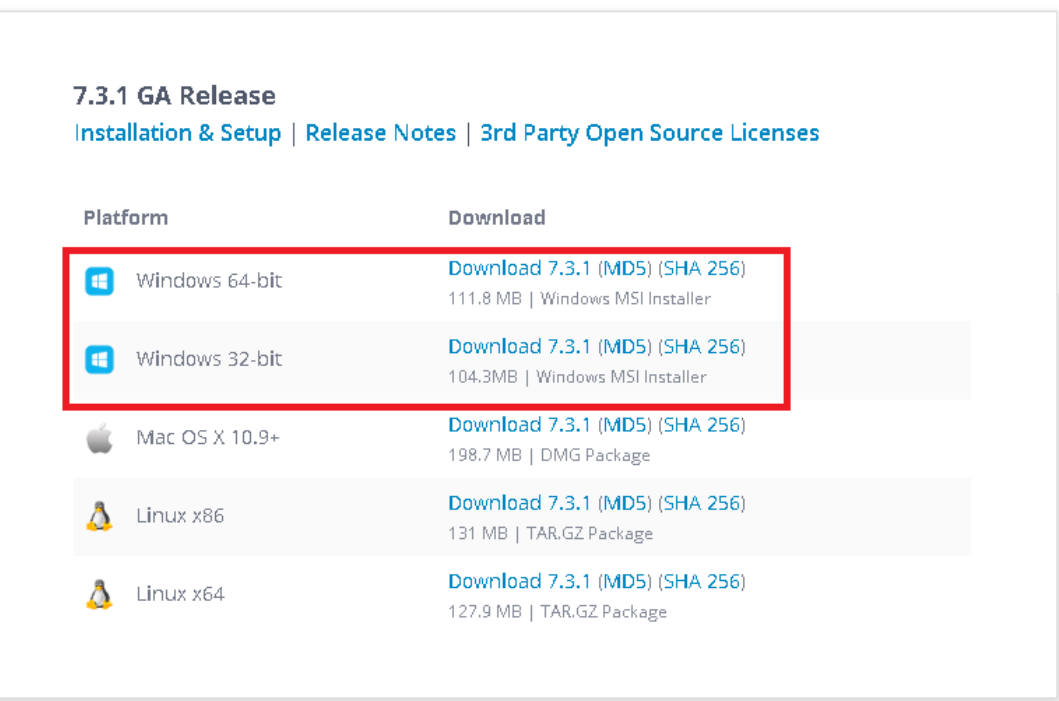

-Baixe o zimbra desktop correspondente ao seu sistema operacional

```
- Clique em next nos próximos passos
```

| 🞲 Zimbra Desktop (64-bit) Se | tup — 🗆 🗙                                                                                                    |
|------------------------------|----------------------------------------------------------------------------------------------------|
| zimbra                       | Welcome to the Zimbra Desktop (64-bit)<br>Setup Wizard                                                                                   |
|                              | The Setup Wizard will install Zimbra Desktop (64-bit) on your<br>computer. Click Next to continue or Cancel to exit the Setup<br>Wizard. |
|                              |                                                                                                    |
|                              |                                                                                                    |
|                              | Back Next Cancel                                                                                                    |

| 🛃 Zimbra Desktop (64-bit) Setup                                                                                                    |                                                                                         |                                                  | _                                                                                |                                             | ×                                                         |
|----------------------------------------------------------------------------------------------------|-----------------------------------------------------------------------------------------|--------------------------------------------------|----------------------------------------------------------------------------------|---------------------------------------------|-----------------------------------------------------------|
| End-User License Agreement                                                                                                    |                                                                                         |                                                  |                                                                                  |                                             | <b></b>                                                   |
| Please read the following license agree                                                                                                    | ement careful                                                                           | У                                                |                                                                                  |                                             | zimbra                                                    |
| PLEASE READ THIS AGREED<br>SOFTWARE. SYNACOR INC. W<br>YOU IF YOU FIRST ACCEPT<br>DOWNLOADING OR INSTALLING<br>YOU ARE CONSENTING TO BE<br>NOT AGREE TO ALL OF THE TI<br>DOWNLOAD, INSTALL OR USE TI | MENT CARE<br>VILL ONLY<br>THE TERM<br>THE SOFTWA<br>BOUND BY<br>ERMS OF TH<br>E PRODUCT | FULLY<br>LICE<br>(S OF<br>NRE,<br>THIS<br>IIS AC | Y BEFORE<br>NSE THIS S<br>THIS AGR<br>OR USING TH<br>AGREEMENT, T<br>GREEMENT, T | USIN<br>OFTW<br>EEME<br>IE PH<br>IF<br>THEN | IG THE<br>ARE TO<br>NT. BY<br>CODUCT,<br>YOU DO<br>DO NOT |
| License Terms for t<br>≺ <u>http://www.zimbra.com/lic</u> e                                                                                                    | his Zim<br>ense/zimbr                                                                   | bra<br>a_pub                                     | Desktop<br>lic_eula.h                                                            | Sol<br>tml≥                                 | tware:                                                    |
| ☑ I accept the terms in the License Ag                                                                                                    | reement                                                                                 |                                                  |                                                                                  |                                             |                                                           |
| Print                                                                                                    | Bao                                                                                     | :k                                               | Next                                                                             |                                             | Cancel                                                    |
| 婦 Zimbra Desktop (64-bit) Setup                                                                                                    |                                                                                         |                                                  | -                                                                                |                                             | □ ×                                                       |
| Destination Folder                                                                                                    |                                                                                         |                                                  |                                                                                  |                                             |                                                           |
| Click Next to install to the default fold                                                                                                    | ler or click Cha                                                                        | ange to                                          | choose anothe                                                                    | er.                                         | zimbra                                                    |
| Install Zimbra Desktop (64-bit) to:                                                                                                    |                                                                                         |                                                  |                                                                                  |                                             |                                                           |
| C:\Program Files\Zimbra\Zimbra Deskt                                                                                                    | op\                                                                                     |                                                  |                                                                                  |                                             |                                                           |
| Change                                                                                                    |                                                                                         |                                                  |                                                                                  |                                             |                                                           |
|                                                                                                    |                                                                                         |                                                  |                                                                                  |                                             |                                                           |
|                                                                                                    |                                                                                         |                                                  |                                                                                  |                                             |                                                           |
|                                                                                                    |                                                                                         |                                                  |                                                                                  |                                             |                                                           |
|                                                                                                    |                                                                                         |                                                  |                                                                                  | -                                           |                                                           |
|                                                                                                    | Ba                                                                                      | ick                                              | Next                                                                             | ] [                                         | Cancel                                                    |
|                                                                                                    |                                                                                         |                                                  |                                                                                  |                                             |                                                           |
|                                                                                                    |                                                                                         |                                                  |                                                                                  |                                             |                                                           |
| clique em Install para iniciar a ir<br>🗒 Zimbra Desktop (64-bit) Setup                                                                                                    | nstalação                                                                               |                                                  |                                                                                  | _                                           |                                                           |
| ш — г ( г                                                                                                    |                                                                                         |                                                  |                                                                                  |                                             |                                                           |
| Ready to install Zimbra Deskto                                                                                                    | p (64-bit)                                                                              |                                                  |                                                                                  |                                             | zimbro                                                    |
|                                                                                                    |                                                                                         |                                                  |                                                                                  |                                             |                                                           |
| Click Install to begin the installation.<br>installation settings. Click Cancel to s                                                                                                    | Click Back to i                                                                         | review                                           | or change any                                                                    | of yo                                       | ur                                                        |
| installation solarigs relief calles to e                                                                                                    |                                                                                         |                                                  |                                                                                  |                                             |                                                           |
|                                                                                                    |                                                                                         |                                                  |                                                                                  |                                             |                                                           |
|                                                                                                    |                                                                                         |                                                  |                                                                                  |                                             |                                                           |
|                                                                                                    |                                                                                         |                                                  |                                                                                  |                                             |                                                           |
|                                                                                                    |                                                                                         |                                                  |                                                                                  |                                             |                                                           |
|                                                                                                    |                                                                                         |                                                  |                                                                                  |                                             |                                                           |
|                                                                                                    | Back                                                                                    |                                                  | Dipotal                                                                          |                                             | Cancol                                                    |
|                                                                                                    | Dack                                                                                    |                                                  | Tuescali                                                                         |                                             | Cancer                                                    |

- Clique em nova conta para adicionar a conta zimbra

| a Desktop                                                                                                    |                          | -        |   |
|----------------------------------------------------------------------------------------------------|--------------------------|----------|---|
| Zimbra Desktop                                                                                                    |                          |          |   |
| O Zimbra Desktop permite acessar seus emais enquanto você está desconectado                                                                                 | ) da Internet.           |          | 1 |
| Quando você está online, este programa sincroniza automaticamente os dados er<br>este computador.                                                           | m seu servidor com       |          | I |
| Você pode ler seu e-mail enquanto estiver offine e criar novas mensagens para er<br>que estiver online.                                                     | nviar na próxima vez     |          | I |
| Siga estas etapas para acessar sua conta:                                                                                                    |                          |          |   |
| <ol> <li>Escolha um provedor de e-mail<br/>(Zimbra, Yahool, Gmail, MobileMe, AOL, Exchange, serviço POP ou IMAP)</li> </ol>                                 |                          |          | I |
| <ol> <li>Forneça as informações de sua conta<br/>(Endereço de e-mail, senha e outras configurações da conta)</li> </ol>                                     |                          |          | I |
| <ol> <li>Adicionar contas de e-mail adicionais<br/>(Você pode acessar mais de uma conta, inclusive várias contas de um provedor)</li> </ol>                 |                          |          | I |
| <ol> <li>Iniciar o Zimbra Desktop<br/>(Vocé pode enviar mensagens novas imediatamente, mas pode levar algum tempo<br/>dados de uma conta grande)</li> </ol> | para transferir todos os |          | I |
|                                                                                                    | Aucional nova conta      | <u> </u> | J |
|                                                                                                    |                          |          |   |

Escolha a opção Zimbra, preencha os campos com seu e-mail e senha e clique em validar e salvar.
 Jimbra Desktop

 $\Box$   $\times$ 

| Erro de comunicação<br>porta.<br>Exibir detalhes do el | o com "https://mail.ufcg.edu.br:995/service/soap/". Verifique o número da<br>rro                                                                                                    |     |
|--------------------------------------------------------|----------------------------------------------------------------------------------------------------|-----|
| Tipo de co<br>Zimb                                     | O Zimbra   O Zimbra Collaboration Server Network Edition e os servidores Open Source<br>Edition, versão 5.0 e posteriores, são compatíveis. Verifique a compatibilidade<br>com o administrador do sistema. Para saber mais sobre o Zimbra Collaboration<br>Server, visite www.zimbra.com |     |
| Nome da co                                             | onta: Minha conta                                                                                                    | - 8 |
| Endereço de e-                                         | ma : @ufcg.edu.br                                                                                                    | - 8 |
| Se                                                     | nha internet internet internet internet internet internet internet internet internet internet internet internet                                                                                                    | 2   |
| Servidor de entr                                       | rada: mail.ufcg.edu.br Porta: 443                                                                                                    | - 8 |
| Segura                                                 | inça: O Nenhum 💿 SSI                                                                                                    | - 8 |
| Configurações de sinc                                  | ronização                                                                                                    | - 8 |
| Verificar mensag                                       | gens: à medida que chegarem novos e-mails ▼                                                                                                    | - 8 |
| Sincronização de e-r                                   | nails: Sincronizar todas as mensagens                                                                                                    | - 8 |
|                                                        | Ativar registro de depuração                                                                                                    | - 8 |
| Validar e salvar                                       | 3 Cancelar                                                                                                    | - 1 |

-> Clique em iniciar zimbra desktop

| Z Zimbra Desktop                                                                                                    | _ | × |
|----------------------------------------------------------------------------------------------------|---|---|
|                                                                                                    |   |   |
|                                                                                                    |   |   |
| Com zimbra Desktop                                                                                                    |   |   |
| A SYNACOR PRODUCT                                                                                                    |   |   |
| MINHAS CONTAS ADICIONAR NOVA CONTA                                                                                                    |   |   |
|                                                                                                    |   |   |
| Conta adicionada: Minha conta                                                                                                    |   |   |
| Observe que a primeira sincronização pode levar muitas horas para ser concluída, dependendo da quantidade<br>de dados na conta. Entretanto, é possível começar a utilizar esta conta imediatamente |   |   |
|                                                                                                    |   |   |
| Minha conta Editar Apagar Restaurar Reindexar Redefinir GAI                                                                                                    |   |   |
| zimbro aj.almeida@ufcg.edu.br                                                                                                    |   |   |
| Iniciar Desktop »                                                                                                    |   | I |
|                                                                                                    |   |   |
| início • ajuda online • notas de versão • perguntas freqüentes • fóruns de suporte • abrir no navegado                                                                                             |   |   |
|                                                                                                    |   |   |
|                                                                                                    |   |   |
|                                                                                                    |   |   |
|                                                                                                    |   |   |

-> Após finalizar, aguarde para que o programa zimbra desktop carregue.